### onetelip

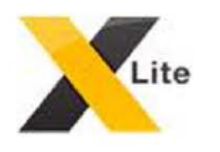

### X-Lite 4 for Mac

#### Step 1

Once downloaded X-Lite 4 from our section of **"Downloads"** available on your web panel, **"Help"** section you can Stara configuring it.

Remember that you need to be registered with **netelip**.

Open the icon of your X-Lite 4 and click on **"Preferences"** to enter your **netelip** account data.

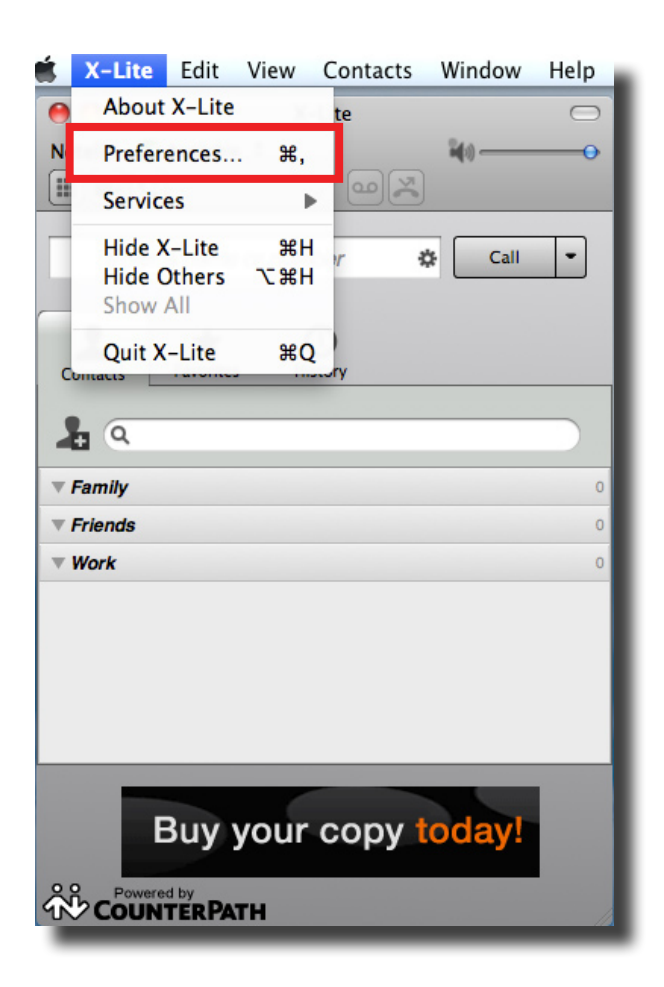

## **O**netelip

### Step 2

Enter your configuration SIP data received on your welcome email when you sign up as customer.

Just need to enter:

User ID: Your SIP user formed by numbers. Password: Your SIP password Domain: sip.netelip.com or vpbx.netelip.com Display name: Netelip Authorization name: Your SIP user

Then click **"OK"** 

| Account name: Accou   | ame: Account 1                       |  |  |  |
|-----------------------|--------------------------------------|--|--|--|
| Protocol: SIP         |                                      |  |  |  |
| Use for: 🗹 Cal        | M/Presence                           |  |  |  |
| General Voicemail     | Topology Presence Transport Advanced |  |  |  |
| User Details          |                                      |  |  |  |
| * User ID             | 0019293576                           |  |  |  |
| * Domain              | sip.netelip.com                      |  |  |  |
| Password              | •••••                                |  |  |  |
| Display name          | netelip                              |  |  |  |
| Authorization name    | 0019293576                           |  |  |  |
| Domain Proxy          |                                      |  |  |  |
| 🗹 Register with dom   | ain and receive calls                |  |  |  |
| Send outbound via:    |                                      |  |  |  |
| 💽 Domain              |                                      |  |  |  |
| O Proxy Addr          | ess                                  |  |  |  |
| Dial plan #1\a\a Tima | teh 1. maatrin 2.                    |  |  |  |
| #1\a\a.1;ma           | tcn=1;prestrip=2;                    |  |  |  |
|                       |                                      |  |  |  |

# onetelip

#### Step 3

Once your X-Lite is configured with your **netelip** account, you can make cheap calls with our rates. If you also have a phone number you can receive calls.

This will be the appearance that your preferences panel will show. You could also create more than one SIP accounts.

| pplication | Accou  | nts Alerts | Devices | Codecs | C |
|------------|--------|------------|---------|--------|---|
| Enabled    | Status | Account N  | ame     |        | P |
|            |        |            |         |        |   |
|            | -      |            |         |        | - |
|            |        |            |         |        |   |
|            | -      |            |         |        | + |
|            |        |            |         |        | t |
|            |        |            |         |        |   |

Enjoy the service!

C/ Graham Bell, Edif. Hevimar 1°t N° 14. C.P. 29590. Campanillas. P.T.A. Malaga. Spain Email info@netelip.com www.netelip.com

| ences - Accounts |      |   |  |  |  |
|------------------|------|---|--|--|--|
|                  |      |   |  |  |  |
|                  |      |   |  |  |  |
|                  |      |   |  |  |  |
|                  |      | _ |  |  |  |
| User ID          | Call |   |  |  |  |
|                  |      |   |  |  |  |
|                  |      |   |  |  |  |
|                  |      | - |  |  |  |
|                  |      | _ |  |  |  |
|                  |      | - |  |  |  |
|                  |      | - |  |  |  |
|                  |      | _ |  |  |  |
|                  |      | _ |  |  |  |
|                  |      | _ |  |  |  |
|                  |      | _ |  |  |  |
|                  |      |   |  |  |  |
|                  |      |   |  |  |  |
|                  |      |   |  |  |  |
|                  |      |   |  |  |  |
|                  |      |   |  |  |  |